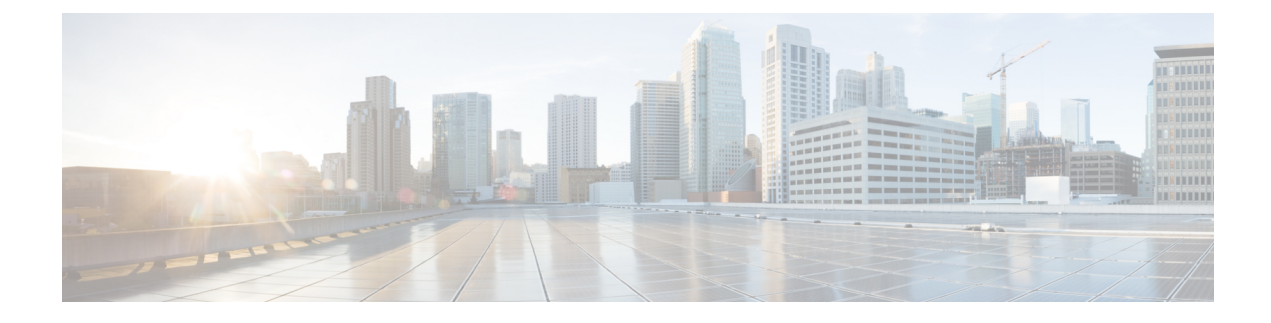

## **Wi-Fi Protected Access 3**

- Simultaneous Authentication of Equals, on page 1
- Opportunistic Wireless Encryption, on page 2
- Hash-to-Element (H2E), on page 2
- YANG (RPC model), on page 3
- Transition Disable, on page 4
- Configuring SAE (WPA3+WPA2 Mixed Mode), on page 5
- Configuring WPA3 Enterprise (GUI), on page 6
- Configuring WPA3 Enterprise, on page 7
- Configuring the WPA3 OWE, on page 8
- Configuring WPA3 OWE Transition Mode (GUI), on page 9
- Configuring WPA3 OWE Transition Mode, on page 9
- Configuring WPA3 SAE (GUI), on page 11
- Configuring WPA3 SAE, on page 11
- Configuring WPA3 SAE H2E (GUI), on page 13
- Configuring WPA3 SAE H2E, on page 14
- Configuring WPA3 WLAN for Transition Disable, on page 15
- Configuring Anti-Clogging and SAE Retransmission (GUI), on page 16
- Configuring Anti-Clogging and SAE Retransmission, on page 16
- Verifying WPA3 SAE and OWE, on page 18
- Verifying WPA3 SAE H2E Support in WLAN, on page 21
- Verifying WPA3 Transition Disable in WLAN, on page 27

### **Simultaneous Authentication of Equals**

WPA3 is the latest version of Wi-Fi Protected Access (WPA), which is a suite of protocols and technologies that provide authentication and encryption for Wi-Fi networks.

WPA3 leverages Simultaneous Authentication of Equals (SAE) to provide stronger protections for users against password guessing attempts by third parties. SAE employs a discrete logarithm cryptography to perform an efficient exchange in a way that performs mutual authentication using a password that is probably resistant to an offline dictionary attack. An offline dictionary attack is where an adversary attempts to determine a network password by trying possible passwords without further network interaction.

WPA3-Personal brings better protection to individual users by providing more robust password-based authentication making the brute-force dictionary attack much more difficult and time-consuming, while WPA3-Enterprise provides higher grade security protocols for sensitive data networks.

When the client connects to the access point, they perform an SAE exchange. If successful, they will each create a cryptographically strong key, from which the session key will be derived. Basically a client and access point goes into phases of commit and then confirm. Once there is a commitment, the client and access point can then go into the confirm states each time there is a session key to be generated. The method uses forward secrecy, where an intruder could crack a single key, but not all of the other keys.

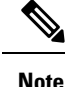

Home SSIDs configured using OEAP GUI does not support WPA3 security in Cisco IOS-XE 17.6 and 17.7 releases.

### **Opportunistic Wireless Encryption**

Opportunistic Wireless Encryption (OWE) is an extension to IEEE 802.11 that provides encryption of the wireless medium. The purpose of OWE based authentication is avoid open unsecured wireless connectivity between the AP's and clients. The OWE uses the Diffie-Hellman algorithms based Cryptography to setup the wireless encryption. With OWE, the client and AP perform a Diffie-Hellman key exchange during the access procedure and use the resulting pairwise secret with the 4-way handshake. The use of OWE enhances wireless network security for deployments where Open or shared PSK based networks are deployed.

### Hash-to-Element (H2E)

Hash-to-Element (H2E) is a new SAE Password Element (PWE) method. In this method, the secret PWE used in the SAE protocol is generated from a password.

When a STA that supports H2E initiates SAE with an AP, it checks whether AP supports H2E. If yes, the AP uses the H2E to derive the PWE by using a newly defined Status Code value in the SAE Commit message.

If STA uses Hunting-and-Pecking, the entire SAE exchange remains unchanged.

While using the H2E, the PWE derivation is divided into the following components:

- Derivation of a secret intermediary element PT from the password. This can be performed offline when the password is initially configured on the device for each supported group.
- Derivation of the PWE from the stored PT. This depends on the negotiated group and MAC addresses of peers. This is performed in real-time during the SAE exchange.

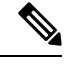

Note

6-GHz supports only Hash-to-Element SAE PWE method.

 The H2E method also incorporates protection against the Group Downgrade man-in-the-middle attacks. During the SAE exchange, the peers exchange lists of rejected groups binded into the PMK derivation. Each peer compares the received list with the list of groups supported, any discrepancy detects a downgrade attack and terminates the authentication.

### YANG (RPC model)

To create an RPC for SAE Password Element (PWE) mode, use the following RPC model:

```
<nc:rpc xmlns:nc="urn:ietf:params:xml:ns:netconf:base:1.0"
message-id="urn:uuid:0a77124f-c563-469d-bd21-cc625a9691cc">
<nc:edit-config>
<nc:target>
<nc:running/>
</nc:target>
<nc:config>
<wlan-cfg-data xmlns="http://cisco.com/ns/yang/Cisco-IOS-XE-wireless-wlan-cfg">
<wlan-cfg-entries>
<wlan-cfg-entry>
<profile-name>test</profile-name>
<wlan-id>2</wlan-id>
<sae-pwe-mode>both-h2e-hnp</sae-pwe-mode>
</wlan-cfg-entry>
</wlan-cfg-entries>
</wlan-cfg-data>
</nc:config>
</nc:edit-config>
</nc:rpc>
```

### To delete a 6-GHz radio policy and modify the SAE Password Element (PWE) mode, use the following RPC model:

```
<nc:rpc xmlns:nc="urn:ietf:params:xml:ns:netconf:base:1.0"</pre>
message-id="urn:uuid:2b8c4be6-492e-4488-b2cf-1f2ale39fa8c"><nc:edit-config>
<nc:target>
<nc:running/>
</nc:target>
<nc:config>
<wlan-cfg-data xmlns="http://cisco.com/ns/yang/Cisco-IOS-XE-wireless-wlan-cfg">
<wlan-cfg-entries>
<wlan-cfg-entry>
<profile-name>test</profile-name>
<wlan-id>2</wlan-id>
<wlan-radio-policies>
<wlan-radio-policy nc:operation="delete">
<band>dot11-6-ghz-band</band>
</wlan-radio-policy>
</wlan-radio-policies>
</wlan-cfg-entry>
</wlan-cfg-entries>
</wlan-cfg-data>
</nc:config>
</nc:edit-config>
</nc:rpc>
##
Received message from host
<?xml version="1.0" ?>
<rpc-reply message-id="urn:uuid:2b8c4be6-492e-4488-b2cf-1f2ale39fa8c"</pre>
xmlns="urn:ietf:params:xml:ns:netconf:base:1.0"
xmlns:nc="urn:ietf:params:xml:ns:netconf:base:1.0">
<0k/>
</rpc-reply>
NETCONF rpc COMPLETE
NETCONF SEND rpc
```

```
Requesting 'Dispatch'
Sending:
#1268
<nc:rpc xmlns:nc="urn:ietf:params:xml:ns:netconf:base:1.0"
message-id="urn:uuid:e19a3309-2509-446f-9dbe-c46a6de433db"><nc:edit-config>
<nc:target>
<nc:running/>
</nc:target>
<nc:config>
<wlan-cfg-data xmlns="http://cisco.com/ns/yang/Cisco-IOS-XE-wireless-wlan-cfg">
<wlan-cfg-entries>
<wlan-cfg-entry>
<profile-name>test</profile-name>
<wlan-id>2</wlan-id>
<wlan-radio-policies>
<wlan-radio-policy nc:operation="merge">
<band>dot11-5-ghz-band</band>
</wlan-radio-policy>
</wlan-radio-policies>
<sae-pwe-mode>hunting-and-pecking-only</sae-pwe-mode>
</wlan-cfg-entry>
</wlan-cfg-entries>
</wlan-cfg-data>
</nc:config>
</nc:edit-config>
</nc:rpc>
##
Received message from host
<?xml version="1.0" ?>
<rpc-reply message-id="urn:uuid:e19a3309-2509-446f-9dbe-c46a6de433db"</pre>
xmlns="urn:ietf:params:xml:ns:netconf:base:1.0"
xmlns:nc="urn:ietf:params:xml:ns:netconf:base:1.0">
<0k/>
</rpc-reply>
NETCONF rpc COMPLETE
```

Ŵ

```
Note
```

The **delete** operation performs one action at a time due to the current infra limitation. That is, in YANG module, the **delete** operation on multiple nodes are not supported.

### **Transition Disable**

Transition Disable is an indication from an AP to an STA. This feature disables few transition modes for subsequent connections to the APs network.

An STA implementation might enable certain transition modes in a network profile. For example, a WPA3-Personal STA might enable the WPA3-Personal transition mode in a network profile by default. This enables a PSK algorithm. However, you can use the Transition Disable indication to disable transition modes for that network on a STA.

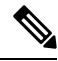

Note

The Transition Disable indication provides protection against downgrade attacks.

An AP that uses Transition Disable indication does not necessarily disable the corresponding transition modes on its own BSS. For example, the APs in WPA3-Personal network might use the Transition Disable indication to ensure that all STAs supporting WPA3-Personal are protected against the downgrade attack. However, the WPA3-Personal transition mode is enabled on the BSS for the legacy STAs to connect.

# Configuring SAE (WPA3+WPA2 Mixed Mode)

Follow the procedure given below to configure WPA3+WPA2 mixed mode for SAE.

|        | Command or Action                                                 | Purpose                                                                                                    |
|--------|-------------------------------------------------------------------|----------------------------------------------------------------------------------------------------|
| Step 1 | configure terminal                                                | Enters global configuration mode.                                                                                               |
|        | Example:                                                          |                                                                                                    |
|        | Device# configure terminal                                        |                                                                                                    |
| Step 2 | wlan wlan-name wlan-id SSID-name                                  | Enters the WLAN configuration sub-mode.                                                                                         |
|        | Example:                                                          |                                                                                                    |
|        | Device(config)# wlan WPA3 1 WPA3                                  |                                                                                                    |
| Step 3 | no security wpa akm dot1x                                         | Disables security AKM for dot1x.                                                                                                |
|        | Example:                                                          |                                                                                                    |
|        | Device(config-wlan)# no security wpa akm dot1x                    |                                                                                                    |
| Step 4 | no security ft over-the-ds                                        | Disables fast transition over the data source on                                                                                |
|        | Example:                                                          | the WLAN.                                                                                                    |
|        | <pre>Device(config-wlan)# no security ft over-the-ds</pre>        |                                                                                                    |
| Step 5 | no security ft                                                    | Disables 802.11r fast transition on the WLAN.                                                                                   |
|        | Example:                                                          |                                                                                                    |
|        | Device(config-wlan)# no security ft                               |                                                                                                    |
| Step 6 | security wpa wpa2 ciphers aes                                     | Configures WPA2 cipher.                                                                                                    |
|        | Example:                                                          | <b>Note</b> You can check whether cipher is                                                                                     |
|        | Device(config-wlan)# security wpa wpa2<br>ciphers aes             | configured using <b>no security</b><br><b>wpa wpa2 ciphers aes</b> command.<br>If cipher is not reset, configure<br>the cipher. |
| Step 7 | security wpa psk set-key ascii value<br>preshared-key             | Specifies a preshared key.                                                                                                    |
|        | Example:                                                          |                                                                                                    |
|        | Device(config-wlan)# security wpa psk<br>set-key ascii 0 Cisco123 |                                                                                                    |

|         | Command or Action                                              | Purpose                                                                                                    |
|---------|----------------------------------------------------------------|----------------------------------------------------------------------------------------------------|
| Step 8  | security wpa wpa3                                              | Enables WPA3 support.                                                                                                    |
|         | <pre>Example:<br/>Device(config-wlan)# security wpa wpa3</pre> | Note If both WPA2 and WPA3 are<br>supported (SAE and PSK<br>together), it is optional to<br>configure PMF. However, you<br>cannot disable PMF. For WPA3,<br>PMF is mandatory. |
| Step 9  | security wpa akm sae                                           | Enables AKM SAE support.                                                                                                    |
|         | Example:                                                       |                                                                                                    |
|         | <pre>Device(config-wlan)# security wpa akm sae</pre>           |                                                                                                    |
| Step 10 | security wpa akm psk                                           | Enables AKM PSK support.                                                                                                    |
|         | Example:                                                       |                                                                                                    |
|         | Device(config-wlan)# security wpa akm psk                      |                                                                                                    |
| Step 11 | no shutdown                                                    | Enables the WLAN.                                                                                                    |
|         | Example:                                                       |                                                                                                    |
|         | Device(config-wlan)# no shutdown                               |                                                                                                    |
| Step 12 | end                                                            | Returns to the privileged EXEC mode.                                                                                                    |
|         | Example:                                                       |                                                                                                    |
|         | Device(config-wlan)# end                                       |                                                                                                    |

# **Configuring WPA3 Enterprise (GUI)**

#### Procedure

| Step 1 | Choose Configuration > Tags & Profiles > WLANs.                                                                                 |
|--------|----------------------------------------------------------------------------------------------------|
| Step 2 | Click Add.                                                                                                    |
| Step 3 | In the General tab, enter the Profile Name, the SSID and the WLAN ID.                                                           |
| Step 4 | Choose Security > Layer2 tab. Choose WPA2+WPA3 in Layer 2 Security Mode drop-down list.                                         |
| Step 5 | Uncheck the <b>WPA2 Policy</b> and <b>802.1x</b> check boxes.Check the <b>WPA3 Policy</b> and <b>802.1x-SHA256</b> check boxes. |
| Step 6 | Choose <b>Security</b> > <b>AAA</b> tab, choose the Authentication List from the <b>Authentication List</b> drop-down list.     |
| Step 7 | Click Apply to Device.                                                                                                    |

## **Configuring WPA3 Enterprise**

Follow the procedure given below to configure WPA3 enterprise.

|        | Command or Action                                                                     | Purpose                                                        |
|--------|---------------------------------------------------------------------------------------|----------------------------------------------------------------|
| Step 1 | configure terminal                                                                    | Enters global configuration mode.                              |
|        | Example:                                                                              |                                                                |
|        | Device# configure terminal                                                            |                                                                |
| Step 2 | wlan wlan-name wlan-id SSID-name                                                      | Enters the WLAN configuration sub-mode.                        |
|        | Example:                                                                              |                                                                |
|        | Device(config) # wlan wl-dot1x 4 wl-dot1x                                             |                                                                |
| Step 3 | no security wpa akm dot1x                                                             | Disables security AKM for dot1x.                               |
|        | Example:                                                                              |                                                                |
|        | Device(config-wlan)# no security wpa akm<br>dot1x                                     |                                                                |
| Step 4 | no security wpa wpa2                                                                  | Disables WPA2 security.                                        |
|        | Example:                                                                              |                                                                |
|        | Device(config-wlan)# no security wpa wpa2                                             |                                                                |
| Step 5 | security wpa akm dot1x-sha256                                                         | Configures 802.1x support.                                     |
|        | Example:                                                                              |                                                                |
|        | Device(config-wlan)# security wpa akm<br>dot1x-sha256                                 |                                                                |
| Step 6 | security wpa wpa3                                                                     | Enables WPA3 support.                                          |
|        | Example:                                                                              |                                                                |
|        | Device(config-wlan)# security wpa wpa3                                                |                                                                |
| Step 7 | security dot1x authentication-list list-name                                          | Configures security authentication list for dot1x              |
|        | Example:                                                                              | security.                                                      |
|        | <pre>Device(config-wlan)# security dot1x authentication-list ipv6_ircm_aaa_list</pre> |                                                                |
| Step 8 | no shutdown                                                                           | Enables the WLAN.                                              |
|        | Example:                                                                              |                                                                |
|        | Device(config-wlan) # no shutdown                                                     |                                                                |
| Step 9 | end                                                                                   | Returns to the privileged EXEC mode.                           |
|        | Example:                                                                              | <b>Note</b> A WLAN configured with WPA3                        |
|        | Device(config-wlan)# end                                                              | enterprise (SUITEB192-1X) is not supported on C9115/C9120 APs. |

## **Configuring the WPA3 OWE**

Follow the procedure given below to configure WPA3 OWE.

### Before you begin

Configure PMF internally. The associated ciphers configuration can use the WPA2 ciphers.

|        | Command or Action                                     | Purpose                                          |
|--------|-------------------------------------------------------|--------------------------------------------------|
| Step 1 | configure terminal                                    | Enters global configuration mode.                |
|        | Example:                                              |                                                  |
|        | Device# configure terminal                            |                                                  |
| Step 2 | wlan wlan-name wlan-id SSID-name                      | Enters the WLAN configuration sub-mode.          |
|        | Example:                                              |                                                  |
|        | Device(config)# wlan WPA3 1 WPA3                      |                                                  |
| Step 3 | no security ft over-the-ds                            | Disables fast transition over the data source on |
|        | Example:                                              | the WLAN.                                        |
|        | Device(config-wlan) # no security ft                  |                                                  |
|        | over-the-ds                                           |                                                  |
| Step 4 | no security ft                                        | Disables 802.11r fast transition on the WLAN.    |
|        | Example:                                              |                                                  |
|        | Device(config-wlan)# no security ft                   |                                                  |
| Step 5 | no security wpa akm dot1x                             | Disables security AKM for dot1x.                 |
|        | Example:                                              |                                                  |
|        | Device(config-wlan)# no security wpa<br>akm dot1x     |                                                  |
| Step 6 | no security wpa wpa2                                  | Disables WPA2 security. PMF is disabled now.     |
|        | Example:                                              |                                                  |
|        | Device(config-wlan)# no security wpa<br>wpa2          |                                                  |
| Step 7 | security wpa wpa2 ciphers aes                         | Enables WPA2 ciphers for AES.                    |
|        | Example:                                              | Note The ciphers for WPA2 and                    |
|        | Device(config-wlan)# security wpa wpa2<br>ciphers aes | WPA3 are common.                                 |
| Step 8 | security wpa wpa3                                     | Enables WPA3 support.                            |
|        | Example:                                              |                                                  |
|        | Device(config-wlan)# security wpa wpa3                |                                                  |

|         | Command or Action                         | Purpose                              |
|---------|-------------------------------------------|--------------------------------------|
| Step 9  | security wpa akm owe                      | Enables WPA3 OWE support.            |
|         | Example:                                  |                                      |
|         | Device(config-wlan)# security wpa akm owe |                                      |
| Step 10 | no shutdown                               | Enables the WLAN.                    |
|         | Example:                                  |                                      |
|         | Device(config-wlan)# no shutdown          |                                      |
| Step 11 | end                                       | Returns to the privileged EXEC mode. |
|         | Example:                                  |                                      |
|         | Device(config-wlan)# end                  |                                      |

### **Configuring WPA3 OWE Transition Mode (GUI)**

#### Procedure

| Step 1 | Choose Configuration > Tags & Profiles > WLANs.                                                                                    |
|--------|----------------------------------------------------------------------------------------------------|
| Step 2 | Click Add.                                                                                                    |
| Step 3 | In the General tab, enter the Profile Name, the SSID and the WLAN ID.                                                              |
| Step 4 | Choose Security > Layer2 tab. Choose WPA2+WPA3 in Layer 2 Security Mode drop-down list.                                            |
| Step 5 | Uncheck the WPA2 Policy, 802.1x, Over the DS, FT + 802.1x and FT + PSKcheck boxes. Check the WPA3 Policy, AES and OWE check boxes. |
| Step 6 | Enter the Transition Mode WLAN ID.                                                                                                 |
| Step 7 | Click Apply to Device.                                                                                                    |

## **Configuring WPA3 OWE Transition Mode**

Follow the procedure given below to configure the WPA3 OWE transition mode.

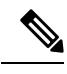

**Note** Policy validation is not done between open WLAN and OWE WLAN. The operator is expected to configure them appropriately.

I

|         | Command or Action                                                 | Purpose                                             |
|---------|-------------------------------------------------------------------|-----------------------------------------------------|
| Step 1  | configure terminal                                                | Enters global configuration mode.                   |
|         | Example:                                                          |                                                     |
|         | Device# configure terminal                                        |                                                     |
| Step 2  | wlan wlan-name wlan-id SSID-name                                  | Enters the WLAN configuration sub-mode.             |
|         | Example:                                                          |                                                     |
|         | Device(config)# wlan WPA3 1 WPA3                                  |                                                     |
| Step 3  | no security wpa akm dot1x                                         | Disables security AKM for dot1x.                    |
|         | Example:                                                          |                                                     |
|         | Device(config-wlan)# no security wpa<br>akm dot1x                 |                                                     |
| Step 4  | no security ft over-the-ds                                        | Disables fast transition over the data source on    |
|         | Example:                                                          | the WLAN.                                           |
|         | <pre>Device(config-wlan)# no security ft over-the-ds</pre>        |                                                     |
| Step 5  | no security ft                                                    | Disables 802.11r fast transition on the WLAN.       |
|         | Example:                                                          |                                                     |
|         | <pre>Device(config-wlan)# no security ft</pre>                    |                                                     |
| Step 6  | no security wpa wpa2                                              | Disables WPA2 security. PMF is disabled now.        |
|         | Example:                                                          |                                                     |
|         | <pre>Device(config-wlan)# no security wpa wpa2</pre>              |                                                     |
| Step 7  | security wpa wpa2 ciphers aes                                     | Enables WPA2 ciphers for AES.                       |
|         | Example:                                                          |                                                     |
|         | <pre>Device(config-wlan)# security wpa wpa2<br/>ciphers aes</pre> |                                                     |
| Step 8  | security wpa wpa3                                                 | Enables WPA3 support.                               |
|         | Example:                                                          |                                                     |
|         | Device(config-wlan)# security wpa wpa3                            |                                                     |
| Step 9  | security wpa akm owe                                              | Enables WPA3 OWE support.                           |
|         | Example:                                                          |                                                     |
|         | <pre>Device(config-wlan)# security wpa akm owe</pre>              |                                                     |
| Step 10 | security wpa transition-mode-wlan-id<br>wlan-id                   | Configures the open or OWE transition mode WLAN ID. |
|         | Example:                                                          |                                                     |

|         | Command or Action                                              | Purpose                                                                                                    |
|---------|----------------------------------------------------------------|----------------------------------------------------------------------------------------------------|
|         | Device(config-wlan)# security wpa<br>transition-mode-wlan-id 1 | NoteValidation is not performed on<br>the transition mode WLAN. The<br>operator is expected to configure<br>it correctly with OWE WLAN<br>                                            |
|         |                                                                | You should configure OWE<br>WLAN ID as transition mode<br>WLAN in open WLAN.<br>Similarly, open WLAN should<br>be configured as transition mode<br>WLAN in OWE WLAN<br>configuration. |
| Step 11 | no shutdown                                                    | Enables the WLAN.                                                                                                    |
|         | Example:                                                       |                                                                                                    |
|         | Device(config-wlan)# no shutdown                               |                                                                                                    |
| Step 12 | end                                                            | Returns to the privileged EXEC mode.                                                                                                    |
|         | Example:                                                       |                                                                                                    |
|         | Device(config-wlan)# end                                       |                                                                                                    |

# **Configuring WPA3 SAE (GUI)**

### Procedure

| Step 1 | Choose Configuration > Tags & Profiles > WLANs.                                                                                                    |
|--------|----------------------------------------------------------------------------------------------------|
| Step 2 | Click Add.                                                                                                    |
| Step 3 | In the General tab, enter the Profile Name, the SSID and the WLAN ID.                                                                                                    |
| Step 4 | Choose Security > Layer2 tab. Choose WPA2+WPA3 in Layer 2 Security Mode drop-down list.                                                                                                    |
| Step 5 | Uncheck the <b>WPAPolicy</b> , <b>802.1x</b> , <b>Over the DS</b> , <b>FT</b> + <b>802.1x</b> and <b>FT</b> + <b>PSK</b> check boxes.Check the <b>WPA3 Policy</b> , <b>AES</b> and <b>PSK</b> check boxes. Enter the <b>Pre-Shared Key</b> and choose the PSK Format from the <b>PSK Format</b> drop-down list and the PSK Type from the <b>PSK Type</b> drop-down list. |
| Step 6 | Click Apply to Device.                                                                                                    |

## **Configuring WPA3 SAE**

Follow the procedure given below to configure WPA3 SAE.

### Before you begin

Configure PMF internally. The associated ciphers configuration can use the WPA2 ciphers.

### Procedure

|        | Command or Action                                                 | Purpose                                                                                                    |
|--------|-------------------------------------------------------------------|----------------------------------------------------------------------------------------------------|
| Step 1 | configure terminal                                                | Enters global configuration mode.                                                                                               |
|        | Example:                                                          |                                                                                                    |
|        | Device# configure terminal                                        |                                                                                                    |
| Step 2 | wlan wlan-name wlan-id SSID-name                                  | Enters the WLAN configuration sub-mode.                                                                                         |
|        | Example:                                                          |                                                                                                    |
|        | Device(config)# wlan WPA3 1 WPA3                                  |                                                                                                    |
| Step 3 | no security wpa akm dot1x                                         | Disables security AKM for dot1x.                                                                                                |
|        | Example:                                                          |                                                                                                    |
|        | Device(config-wlan)# no security wpa<br>akm dot1x                 |                                                                                                    |
| Step 4 | no security ft over-the-ds                                        | Disables fast transition over the data source on                                                                                |
|        | Example:                                                          | the WLAN.                                                                                                    |
|        | <pre>Device(config-wlan)# no security ft over-the-ds</pre>        |                                                                                                    |
| Step 5 | no security ft                                                    | Disables 802.11r fast transition on the WLAN.                                                                                   |
|        | Example:                                                          |                                                                                                    |
|        | Device(config-wlan)# no security ft                               |                                                                                                    |
| Step 6 | no security wpa wpa2                                              | Disables WPA2 security. PMF is disabled now.                                                                                    |
|        | Example:                                                          |                                                                                                    |
|        | <pre>Device(config-wlan)# no security wpa wpa2</pre>              |                                                                                                    |
| Step 7 | security wpa wpa2 ciphers aes                                     | Configures WPA2 cipher.                                                                                                    |
|        | Example:                                                          | <b>Note</b> You can check whether cipher is                                                                                     |
|        | Device(config-wlan)# security wpa wpa2<br>ciphers aes             | configured using <b>no security</b><br><b>wpa wpa2 ciphers aes</b> command.<br>If cipher is not reset, configure<br>the cipher. |
| Step 8 | security wpa psk set-key ascii value<br>preshared-key             | Specifies a preshared key.                                                                                                    |
|        | Example:                                                          |                                                                                                    |
|        | Device(config-wlan)# security wpa psk<br>set-key ascii 0 Cisco123 |                                                                                                    |
| Step 9 | security wpa wpa3                                                 | Enables WPA3 support.                                                                                                    |

|         | Command or Action                                         | Purpose                                                                                                    |
|---------|-----------------------------------------------------------|----------------------------------------------------------------------------------------------------|
|         | <b>Example:</b><br>Device(config-wlan)# security wpa wpa3 | Note If both WPA2 and WPA3 are<br>supported (SAE and PSK<br>together), it is optional to<br>configure PMF. However, you<br>cannot disable PMF. For WPA3,<br>PMF is mandatory. |
| Step 10 | security wpa akm sae                                      | Enables AKM SAE support.                                                                                                    |
|         | Example:                                                  |                                                                                                    |
|         | Device(config-wlan)# security wpa akm sae                 |                                                                                                    |
| Step 11 | no shutdown                                               | Enables the WLAN.                                                                                                    |
|         | Example:                                                  |                                                                                                    |
|         | Device(config-wlan)# no shutdown                          |                                                                                                    |
| Step 12 | end                                                       | Returns to the privileged EXEC mode.                                                                                                    |
|         | <b>Example:</b><br>Device(config-wlan)# end               |                                                                                                    |

# **Configuring WPA3 SAE H2E (GUI)**

#### Procedure

| Step 1 | Choose Configuration > Tags & Profiles > WLANs.                                                                                                    |                                                               |  |  |  |
|--------|----------------------------------------------------------------------------------------------------|---------------------------------------------------------------|--|--|--|
| Step 2 | Click Add.                                                                                                    |                                                               |  |  |  |
| Step 3 | In the G                                                                                                    | eneral tab, enter the Profile Name, the SSID and the WLAN ID. |  |  |  |
| Step 4 | Choose Security > Layer2 tab. From the Layer 2 Security Mode drop-down list, choose WPA2+WPA3 or WPA3.                                                                                                    |                                                               |  |  |  |
| Step 5 | Uncheck the <b>WPAPolicy</b> , <b>802.1x</b> , <b>Over the DS</b> , <b>FT</b> + <b>802.1x</b> and <b>FT</b> + <b>PSK</b> check boxes. Check the <b>WPA3 Policy</b> , <b>AES</b> and <b>PSK</b> check boxes. Enter the <b>Pre-Shared Key</b> and from the <b>PSK Format</b> drop-down list, choose the PSK Format and from the <b>PSK Type</b> drop-down list, choose the PSK Type. |                                                               |  |  |  |
| Step 6 | Check the <b>SAE</b> check box.                                                                                                    |                                                               |  |  |  |
|        | Note                                                                                                    | SAE is enabled only if the Fast Transition is disabled.       |  |  |  |
| Step 7 | From the <b>SAE Password Element</b> drop-down list, choose <b>Hash to Element Only</b> to configure the WPA3 SAE H2E.                                                                                                    |                                                               |  |  |  |
| Step 8 | Click Ap                                                                                                    | oply to Device.                                               |  |  |  |
|        |                                                                                                    |                                                               |  |  |  |

I

# **Configuring WPA3 SAE H2E**

|        | Command or Action                                                 | Purpose                                                                                                    |  |  |  |
|--------|-------------------------------------------------------------------|----------------------------------------------------------------------------------------------------|--|--|--|
| Step 1 | configure terminal                                                | Enters global configuration mode.                                                                                               |  |  |  |
|        | Example:                                                          |                                                                                                    |  |  |  |
|        | Device# configure terminal                                        |                                                                                                    |  |  |  |
| Step 2 | wlan wlan-name wlan-id SSID-name                                  | Enters the WLAN configuration sub-mode.                                                                                         |  |  |  |
|        | Example:                                                          |                                                                                                    |  |  |  |
|        | Device(config)# wlan WPA3 1 WPA3                                  |                                                                                                    |  |  |  |
| Step 3 | no security wpa akm dot1x                                         | Disables security AKM for dot1x.                                                                                                |  |  |  |
|        | Example:                                                          |                                                                                                    |  |  |  |
|        | Device(config-wlan)# no security wpa<br>akm dot1x                 |                                                                                                    |  |  |  |
| Step 4 | no security ft over-the-ds                                        | Disables fast transition over the data source on                                                                                |  |  |  |
|        | Example:                                                          | the WLAN.                                                                                                    |  |  |  |
|        | Device(config-wlan)# no security ft<br>over-the-ds                |                                                                                                    |  |  |  |
| Step 5 | no security ft                                                    | Disables 802.11r fast transition on the WLAN.                                                                                   |  |  |  |
|        | Example:                                                          |                                                                                                    |  |  |  |
|        | Device(config-wlan)# no security ft                               |                                                                                                    |  |  |  |
| Step 6 | no security wpa wpa2                                              | Disables WPA2 security. PMF is disabled now.                                                                                    |  |  |  |
|        | Example:                                                          |                                                                                                    |  |  |  |
|        | Device(config-wlan)# no security wpa<br>wpa2                      |                                                                                                    |  |  |  |
| Step 7 | security wpa wpa2 ciphers aes                                     | Configures WPA2 cipher.                                                                                                    |  |  |  |
|        | Example:                                                          | Note You can check whether cipher is                                                                                            |  |  |  |
|        | Device(config-wlan)# security wpa wpa2<br>ciphers aes             | configured using <b>no security</b><br><b>wpa wpa2 ciphers aes</b><br>command. If cipher is not reset,<br>configure the cipher. |  |  |  |
| Step 8 | security wpa psk set-key ascii value<br>preshared-key             | Specifies a preshared key.                                                                                                    |  |  |  |
|        | Example:                                                          |                                                                                                    |  |  |  |
|        | Device(config-wlan)# security wpa psk<br>set-key ascii 0 Cisco123 |                                                                                                    |  |  |  |

|         | Command or Action                                        | Purpose                                                                                            |  |  |  |
|---------|----------------------------------------------------------|----------------------------------------------------------------------------------------------------|--|--|--|
| Step 9  | security wpa wpa3                                        | Enables WPA3 support.                                                                              |  |  |  |
|         | Example:                                                 |                                                                                                    |  |  |  |
|         | Device(config-wlan)# security wpa wpa3                   |                                                                                                    |  |  |  |
| Step 10 | security wpa akm sae                                     | Enables AKM SAE support.                                                                           |  |  |  |
|         | Example:                                                 |                                                                                                    |  |  |  |
|         | Device(config-wlan)# security wpa akm sae                |                                                                                                    |  |  |  |
| Step 11 | security wpa akm sae pwe {h2e   hnp                      | Enables AKM SAE PWE support.                                                                       |  |  |  |
|         | both-h2e-hnp}                                            | PWE supports the following options:                                                                |  |  |  |
|         | Example:                                                 | <ul> <li>h2e—Hash-to-Element only; disables</li> </ul>                                             |  |  |  |
|         | <pre>Device(config-wlan)# security wpa akm sae pwe</pre> | HnP.                                                                                               |  |  |  |
|         |                                                          | • hnp—Hunting and Pecking only; disables H2E.                                                      |  |  |  |
|         |                                                          | • Both-h2e-hnp—Both Hash-to-Element<br>and Hunting and Pecking support (Is the<br>default option). |  |  |  |
| Step 12 | no shutdown                                              | Enables the WLAN.                                                                                  |  |  |  |
|         | Example:                                                 |                                                                                                    |  |  |  |
|         | Device(config-wlan)# no shutdown                         |                                                                                                    |  |  |  |
| Step 13 | end                                                      | Returns to the privileged EXEC mode.                                                               |  |  |  |
|         | Example:                                                 |                                                                                                    |  |  |  |
|         | Device(config-wlan)# end                                 |                                                                                                    |  |  |  |

# **Configuring WPA3 WLAN for Transition Disable**

#### Before you begin

You can enable Transition Disable only when the security wpa wpa3 is enabled.

|                           | Command or Action          | Purpose                           |  |  |  |
|---------------------------|----------------------------|-----------------------------------|--|--|--|
| Step 1 configure terminal |                            | Enters global configuration mode. |  |  |  |
|                           | Example:                   |                                   |  |  |  |
|                           | Device# configure terminal |                                   |  |  |  |

|        | Command or Action                       | Purpose                                 |
|--------|-----------------------------------------|-----------------------------------------|
| Step 2 | wlan wlan-name wlan-id SSID-name        | Enters the WLAN configuration sub-mode. |
|        | Example:                                |                                         |
|        | Device(config) # wlan WPA3 1 WPA3       |                                         |
| Step 3 | transition-disable                      | Enables Transition Disable support.     |
|        | Example:                                |                                         |
|        | Device(config-wlan)# transition-disable |                                         |
| Step 4 | end                                     | Returns to the privileged EXEC mode.    |
|        | Example:                                |                                         |
|        | Device(config-wlan)# end                |                                         |

## **Configuring Anti-Clogging and SAE Retransmission (GUI)**

#### Procedure

| Step 1 | Choose Configuration > Tags & Profiles > WLANs.                        |
|--------|------------------------------------------------------------------------|
| Step 2 | Click Add.                                                             |
| Step 3 | In the General tab, enter the Profile Name, the SSID and the WLAN ID.  |
| Step 4 | Enable or disable Status and Broadcast SSID toggle buttons.            |
| Step 5 | From the Radio Policy drop-down list, choose a policy.                 |
| Step 6 | Choose Security > Layer2 tab. Check the SAE check box.                 |
| Step 7 | Enter the Anti Clogging Threshold, Max Retries and Retransmit Timeout. |
| Step 8 | Click Apply to Device.                                                 |

## **Configuring Anti-Clogging and SAE Retransmission**

Follow the procedure given below to configure anti-clogging and SAE retransmission.

**Note** If the simultaneous SAE ongoing sessions are more than the configured anti-clogging threshold, then anti-clogging mechanism is triggered.

#### Before you begin

Ensure that SAE WLAN configuration is in place, as the steps given below are incremental in nature, in addition to the SAE WLAN configuration.

|        | Command or Action                                                         | Purpose                                                           |  |  |  |
|--------|---------------------------------------------------------------------------|-------------------------------------------------------------------|--|--|--|
| Step 1 | configure terminal                                                        | Enters global configuration mode.                                 |  |  |  |
|        | Example:                                                                  |                                                                   |  |  |  |
|        | Device# configure terminal                                                |                                                                   |  |  |  |
| Step 2 | wlan wlan-name wlan-id SSID-name                                          | Enters the WLAN configuration sub-mode.                           |  |  |  |
|        | Example:                                                                  |                                                                   |  |  |  |
|        | Device(config)# wlan WPA3 1 WPA3                                          |                                                                   |  |  |  |
| Step 3 | shutdown                                                                  | Disables the WLAN.                                                |  |  |  |
|        | Example:                                                                  |                                                                   |  |  |  |
|        | Device(config-wlan)# no shutdown                                          |                                                                   |  |  |  |
| Step 4 | security wpa akm sae                                                      | Enables simultaneous authentication of equals                     |  |  |  |
|        | Example:                                                                  | as a security protocol.                                           |  |  |  |
|        | Device(config-wlan)# security wpa akm<br>sae                              |                                                                   |  |  |  |
| Step 5 | security wpa akm sae anti-clogging-threshold                              | Configures threshold on the number of open                        |  |  |  |
|        | threshold                                                                 | sessions to trigger the anti-clogging procedure for new sessions. |  |  |  |
|        | Example:                                                                  |                                                                   |  |  |  |
|        | Device(config-wlan)# security wpa akm<br>sae anti-clogging-threshold 2000 |                                                                   |  |  |  |
| Step 6 | security wpa akm sae max-retries retry-limit                              | Configures the maximum number of                                  |  |  |  |
|        | Example:                                                                  | retransmissions.                                                  |  |  |  |
|        | Device(config-wlan)# security wpa akm<br>sae max-retries 10               |                                                                   |  |  |  |
| Step 7 | security wpa akm sae retransmit-timeout<br>retransmit-timeout-limit       | Configures SAE message retransmission timeout value.              |  |  |  |
|        | Example:                                                                  |                                                                   |  |  |  |
|        | Device(config-wlan)# security wpa akm<br>sae retransmit-timeout 500       |                                                                   |  |  |  |
| Step 8 | no shutdown                                                               | Enables the WLAN.                                                 |  |  |  |
|        | Example:                                                                  |                                                                   |  |  |  |
|        | Device(config-wlan)# no shutdown                                          |                                                                   |  |  |  |
| Step 9 | end                                                                       | Returns to the privileged EXEC mode.                              |  |  |  |
|        | Example:                                                                  |                                                                   |  |  |  |
|        | Device(config-wlan)# end                                                  |                                                                   |  |  |  |

### Verifying WPA3 SAE and OWE

To view the system level statistics for the client that has undergone successful SAE authentication, SAE authentication failures, SAE ongoing sessions, SAE commit and confirm message exchanges, use the following show command:

```
Device# show wireless stats client detail
Total Number of Clients : 0
client global statistics:
_____
Total FT/LocalAuth requests
                                           : 0
Total association failures
                                            : 0
Total association response accepts
                                           : 0
Total association response rejects
                                           : 0
Total association response errors
                                            : 0
                                           : 0
Total association failures due to blacklist
Total association drops due to multicast mac : 0
Total association drops due to throttling
                                           : 0
Total association drops due to unknown bssid
                                          : 0
                                          : 0
Total association drops due to parse failure
Total association drops due to other reasons
                                             : 0
                                           : 0
Total association requests wired clients
Total association drops wired clients
                                            : 0
Total association success wired clients
                                           : 0
                                           : 0
Total peer association requests wired clients
Total peer association drops wired clients
                                            : 0
Total peer association drops wired clients : 0
Total peer association success wired clients : 0
Total 11r ft authentication requests received : 0
Total 11r ft authentication response success : 0
Total 11r ft authentication response failure : 0
Total 11r ft action requests received
                                             : 0
Total 11r ft action response success
                                             : 0
Total 11r ft action response failure
                                            : 0
Total AID allocation failures
                                            : 0
                                            : 0
Total AID free failures
                                            : 0
Total roam attempts
  Total CCKM roam attempts
                                             : 0
 Total 11r roam attempts
                                             : 0
 Total 11i fast roam attempts
                                            : 0
                                           : 0
 Total 11i slow roam attempts
                                            : 0
 Total other roam type attempts
Total roam failures in dot11
                                            : 0
Total WPA3 SAE attempts
                                            : 0
Total WPA3 SAE successful authentications
                                           : 0
Total WPA3 SAE authentication failures
                                            : 0
  Total incomplete protocol failures
                                            : 0
Total WPA3 SAE commit messages received
                                            : 0
                                            : 0
Total WPA3 SAE commit messages rejected
 Total unsupported group rejections
                                           : 0
                                           : 0
Total WPA3 SAE commit messages sent
Total WPA3 SAE confirm messages received : 0
Total WPA3 SAE confirm messages rejected
                                             : 0
 Total WPA3 SAE confirm messgae field mismatch % \left( {\left( {{{\left( {{{}_{{\rm{m}}}} \right)}} \right)} \right)
 Total WPA3 SAE confirm message invalid length : 0
Total WPA3 SAE confirm messages sent : 0
Total WPA3 SAE Open Sessions
                                           : 0
```

| Total SAE Message drops due to throttling                                                                     | :  | 0           |
|----------------------------------------------------------------------------------------------------|----|-------------|
| Total Flexconnect local-auth roam attempts<br>Total AP 11i fast roam attempts<br>Total 11i slow roam attempts | :: | 0<br>0<br>0 |
| Total client state starts                                                                                     | :  | 0           |
| Total client state associated                                                                                 | :  | 0           |
| Total client state l2auth success                                                                             | :  | 0           |
| Total client state l2auth failures                                                                            | :  | 0           |
| Total blacklisted clients on dot1xauth failure                                                                | :  | 0           |
| Total client state mab attempts                                                                               | :  | 0           |
| Total client state mab failed                                                                                 | :  | 0           |
| Total client state ip learn attempts                                                                          | :  | 0           |
| Total client state ip learn failed                                                                            | :  | 0           |
| Total client state 13 auth attempts                                                                           | :  | 0           |
| Total client state 13 auth failed                                                                             | :  | 0           |
| Total client state session push attempts                                                                      | :  | 0           |
| Total client state session push failed                                                                        | :  | 0           |
| Total client state run                                                                                        | :  | 0           |
| Total client deleted                                                                                          | :  | 0           |

### To view the WLAN summary details, use the following command.

| Devi                | .ce# show wlan summary                      |                         |                       |
|---------------------|---------------------------------------------|-------------------------|-----------------------|
| Numk                | per of WLANs: 3                             |                         |                       |
| ID                  | Profile Name                                | SSID                    | Status Security       |
| 1                   | wlan-demo                                   | ssid-demo               | DOWN [WPA3][SAE][AES] |
| 3<br>[WP <i>P</i>   | CR1_SSID_mab-ext-radius<br>A2][802.1x][AES] | CR1_SSID_mab-ext-radius | DOWN                  |
| 109<br>[WP <i>P</i> | guest-wlan1<br>22][802.1x][AES],[Web Auth]  | docssid                 | DOWN                  |

To view the WLAN properties (WPA2 and WPA3 mode) based on the WLAN ID, use the following command.

Device# show wlan id 1

| WLAN Profile Name : wlan-demo          |   |             |
|----------------------------------------|---|-------------|
| Identifier                             | : | 1           |
| !                                      |   |             |
| !                                      |   |             |
| !                                      |   |             |
| Security                               |   |             |
| 802.11 Authentication                  | : | Open System |
| Static WEP Keys                        | : | Disabled    |
| Wi-Fi Protected Access (WPA/WPA2/WPA3) | : | Enabled     |
| WPA (SSN IE)                           | : | Disabled    |
| WPA2 (RSN IE)                          | : | Disabled    |
| WPA3 (WPA3 IE)                         | : | Enabled     |
| AES Cipher                             | : | Enabled     |
| CCMP256 Cipher                         | : | Disabled    |
| GCMP128 Cipher                         | : | Disabled    |
| GCMP256 Cipher                         | : | Disabled    |

! ! !

| Auth Key Management              |   |          |
|----------------------------------|---|----------|
| 802.1x                           | : | Disabled |
| PSK                              | : | Disabled |
| CCKM                             | : | Disabled |
| FT dot1x                         | : | Disabled |
| FT PSK                           | : | Disabled |
| Dot1x-SHA256                     | : | Disabled |
| PSK-SHA256                       | : | Disabled |
| SAE                              | : | Enabled  |
| OWE                              | : | Disabled |
| SUITEB-1X                        | : | Disabled |
| SUITEB192-1X                     | : | Disabled |
| CCKM TSF Tolerance               | : | 1000     |
| OSEN                             | : | Disabled |
| FT Support                       | : | Adaptive |
| FT Reassociation Timeout         | : | 20       |
| FT Over-The-DS mode              | : | Enabled  |
| PMF Support                      | : | Required |
| PMF Association Comeback Timeout | : | 1        |
| PMF SA Query Time                | : | 200      |
| Web Based Authentication         | : | Disabled |
| Conditional Web Redirect         | : | Disabled |
| Splash-Page Web Redirect         | : | Disabled |
| Webauth On-mac-filter Failure    | : | Disabled |
| Webauth Authentication List Name | : | Disabled |
| Webauth Authorization List Name  | : | Disabled |
| Webauth Parameter Map            | : | Disabled |
|                                  |   |          |
|                                  |   |          |

To view the correct AKM for the client that has undergone SAE authentication, use the following command.

Device# show wireless client mac-address <e0ca.94c9.6be0> detail

```
Client MAC Address : e0ca.94c9.6be0

!

!

Wireless LAN Name: WPA3

!

!

Policy Type : WPA3

Encryption Cipher : CCMP (AES)

Authentication Key Management : SAE

!

!
```

To view the correct AKM for the client that has undergone OWE authentication, use the following command.

```
Device# show wireless client mac-address <e0ca.94c9.6be0> detail
Client MAC Address : e0ca.94c9.6be0
!
!
!
Wireless LAN Name: WPA3
!
!
```

!

```
Policy Type : WPA3
Encryption Cipher : CCMP (AES)
Authentication Key Management : OWE
!
!
!
```

To view the list of PMK cache stored locally, use the following command.

Device# show wireless pmk-cache Number of PMK caches in total : 0 Type Station Entry Lifetime VLAN Override IP Override Audit-Session-Id Username

## Verifying WPA3 SAE H2E Support in WLAN

To view the WLAN properties (PWE method) based on the WLAN ID, use the following command:

| Device# show wlan id 1<br>WLAN Profile Name : wpa3 |   |             |
|----------------------------------------------------|---|-------------|
|                                                    |   |             |
| Identifier                                         | : | 1           |
| Description                                        | : |             |
| Network Name (SSID)                                | : | wpa3        |
| Status                                             | : | Enabled     |
| Broadcast SSID                                     | : | Enabled     |
| Advertise-Apname                                   | : | Disabled    |
| Universal AP Admin                                 | : | Disabled    |
| Max Associated Clients per WLAN                    | : | 0           |
| Max Associated Clients per AP per WLAN             | : | 0           |
| Max Associated Clients per AP Radio per WLAN       | : | 200         |
| OKC                                                | : | Enabled     |
| Number of Active Clients                           | : | 0           |
| CHD per WLAN                                       | : | Enabled     |
| WMM                                                | : | Allowed     |
| WiFi Direct Policy                                 | : | Disabled    |
| Channel Scan Defer Priority:                       |   |             |
| Priority (default)                                 | : | 5           |
| Priority (default)                                 | : | 6           |
| Scan Defer Time (msecs)                            | : | 100         |
| Media Stream Multicast-direct                      | : | Disabled    |
| CCX - AironetIe Support                            | : | Disabled    |
| Peer-to-Peer Blocking Action                       | : | Disabled    |
| DTIM period for 802.11a radio                      | : | 1           |
| DTIM period for 802.11b radio                      | : | 1           |
| Local EAP Authentication                           | : | Disabled    |
| Mac Filter Authorization list name                 | : | Disabled    |
| Mac Filter Override Authorization list name        | : | Disabled    |
| Accounting list name                               | : |             |
| 802.1x authentication list name                    | : | Disabled    |
| 802.1x authorization list name                     | : | Disabled    |
| Security                                           |   |             |
| 802.11 Authentication                              | : | Open System |
| Static WEP Keys                                    | : | Disabled    |
| Wi-Fi Protected Access (WPA/WPA2/WPA3)             | : | Enabled     |
| WPA (SSN IE)                                       | : | Disabled    |
| WPA2 (RSN IE)                                      | : | Disabled    |

I

| WPA3 (WPA3 IE)                            | : | Enabled              |
|-------------------------------------------|---|----------------------|
| AES Cipher                                | : | Enabled              |
| CCMP256 Cipher                            | : | Disabled             |
| GCMP128 Cipher                            | : | Disabled             |
| GCMP256 Cipher                            | : | Disabled             |
| Auth Key Management                       |   |                      |
| 802.1x                                    | : | Disabled             |
| PSK                                       | : | Disabled             |
| CCKM                                      | : | Disabled             |
| FT dot1x                                  | : | Disabled             |
| FT PSK                                    | : | Disabled             |
| Dot1x-SHA256                              | : | Disabled             |
| PSK-SHA256                                | : | Disabled             |
| SAE                                       | : | Enabled              |
| OWE                                       | : | Disabled             |
| SUITEB-1X                                 | : | Disabled             |
| SUITEB192-1X                              | : | Disabled             |
| SAE PWE Method                            | : | Hash to Element(H2E) |
| Transition Disable                        | : | Disabled             |
| CCKM TSF Tolerance (msecs)                | : | 1000                 |
| OWE Transition Mode                       | : | Disabled             |
| OSEN                                      | : | Disabled             |
| FT Support                                | : | Disabled             |
| FT Reassociation Timeout (secs)           | : | 20                   |
| FT Over-The-DS mode                       | : | Disabled             |
| PMF Support                               | : | Required             |
| PMF Association Comeback Timeout (secs)   | : | 1                    |
| PMF SA Query Time (msecs)                 | : | 200                  |
| Web Based Authentication                  | : | Disabled             |
| Conditional Web Redirect                  | : | Disabled             |
| Splash-Page Web Redirect                  | : | Disabled             |
| Webauth On-mac-filter Failure             | : | Disabled             |
| Webauth Authentication List Name          | : | Disabled             |
| Webauth Authorization List Name           | : | Disabled             |
| Webauth Parameter Map                     | : | Disabled             |
| Band Select                               | : | Disabled             |
| Load Balancing                            | : | Disabled             |
| Multicast Buffer                          | : | Disabled             |
| Multicast Buffers (frames)                | : | 0                    |
| IP Source Guard                           | : | Disabled             |
| Assisted-Roaming                          |   |                      |
| Neighbor List                             | : | Enabled              |
| Prediction List                           | : | Disabled             |
| Dual Band Support                         | : | Disabled             |
| IEEE 802.11v parameters                   |   |                      |
| Directed Multicast Service                | : | Enabled              |
| BSS Max Idle                              | : | Enabled              |
| Protected Mode                            | : | Disabled             |
| Traffic Filtering Service                 | : | Disabled             |
| BSS Transition                            | : | Enabled              |
| Disassociation imminent                   | : | Disabled             |
| Optimised Roaming Timer (TBTTS)           | : | 40                   |
| Duch Neichber List                        | • | 200<br>Disabled      |
| WNM Sloop Mode                            | • | Disabled             |
| 902 11ac MU-MIMO                          | : | Enabled              |
| 802 11av parameters                       | · | Ellabied             |
| 802 11ax Operation Status                 |   | Frahled              |
| OFDMA Downlink                            | : | Enabled              |
| OFDMA Unlink                              | : | Enabled              |
| MII-MIMO Downlink                         | ÷ | Enabled              |
| MII-MIMO Unlink                           | : | Enabled              |
| BSS Target Wake Up Time                   | : | Enabled              |
| BSS Target Wake Up Time Broadcast Support | : | Enabled              |
|                                           | - |                      |

| 802.11 protocols in 2.4ghz band                   |   |          |  |  |  |
|---------------------------------------------------|---|----------|--|--|--|
| Protocol                                          | : | dot11bg  |  |  |  |
| Advanced Scheduling Requests Handling             | : | Enabled  |  |  |  |
| mDNS Gateway Status                               | : | Bridge   |  |  |  |
| WIFI Alliance Agile Multiband                     | : | Disabled |  |  |  |
| Device Analytics                                  |   |          |  |  |  |
| Advertise Support                                 | : | Enabled  |  |  |  |
| Advertise Support for PC analytics                | : | Enabled  |  |  |  |
| Share Data with Client                            | : | Disabled |  |  |  |
| Client Scan Report (11k Beacon Radio Measurement) |   |          |  |  |  |
| Request on Association                            | : | Disabled |  |  |  |
| Request on Roam                                   | : | Disabled |  |  |  |
| WiFi to Cellular Steering                         | : | Disabled |  |  |  |
| Advanced Scheduling Requests Handling             | : | Enabled  |  |  |  |
| Locally Administered Address Configuration        |   |          |  |  |  |
| Deny LAA clients                                  | : | Disabled |  |  |  |

To verify the client association who have used the PWE method as H2E or HnP, use the following command:

```
Device# show wireless client mac-address e884.a52c.47a5 detail
Client MAC Address : e884.a52c.47a5
Client MAC Type : Universally Administered Address
Client DUID: NA
Client IPv4 Address : 11.11.0.65
Client IPv6 Addresses : fe80::c80f:bb8c:86f6:f71f
Client Username: N/A
AP MAC Address : d4ad.bda2.e9e0
AP Name: APA453.0E7B.E73C
AP slot : 1
Client State : Associated
Policy Profile : default-policy-profile
Flex Profile : N/A
Wireless LAN Id: 1
WLAN Profile Name: wpa3
Wireless LAN Network Name (SSID): wpa3
BSSID : d4ad.bda2.e9ef
Connected For : 72 seconds
Protocol : 802.11ax - 5 GHz
Channel : 36
Client IIF-ID : 0xa0000001
Association Id : 2
Authentication Algorithm : Simultaneous Authentication of Equals (SAE)
Idle state timeout : N/A
Session Timeout : 1800 sec (Remaining time: 1728 sec)
Session Warning Time : Timer not running
Input Policy Name : None
Input Policy State : None
Input Policy Source : None
Output Policy Name : None
Output Policy State : None
Output Policy Source : None
WMM Support : Enabled
U-APSD Support : Disabled
Fastlane Support : Disabled
Client Active State : Active
Power Save : OFF
Current Rate : m6 ss2
Supported Rates : 6.0,9.0,12.0,18.0,24.0,36.0,48.0,54.0
AAA QoS Rate Limit Parameters:
  QoS Average Data Rate Upstream
                                             : 0 (kbps)
  QoS Realtime Average Data Rate Upstream
                                            : 0 (kbps)
  QoS Burst Data Rate Upstream
                                             : 0 (kbps)
  QoS Realtime Burst Data Rate Upstream
                                            : 0 (kbps)
  QoS Average Data Rate Downstream
                                            : 0 (kbps)
  QoS Realtime Average Data Rate Downstream : 0 (kbps)
```

```
QoS Burst Data Rate Downstream
                                           : 0 (kbps)
  QoS Realtime Burst Data Rate Downstream : 0 (kbps)
Mobility:
 Move Count
                             : 0
 Mobility Role
                            : Local
 Mobility Roam Type
                             : None
 Mobility Complete Timestamp : 08/24/2021 04:39:47 Pacific
Client Join Time:
 Join Time Of Client : 08/24/2021 04:39:47 Pacific
Client State Servers : None
Client ACLs : None
Policy Manager State: Run
Last Policy Manager State : IP Learn Complete
Client Entry Create Time : 72 seconds
Policy Type : WPA3
Encryption Cipher : CCMP (AES)
Authentication Key Management : SAE
AAA override passphrase : No
SAE PWE Method : Hash to Element(H2E)
Transition Disable Bitmap : None
User Defined (Private) Network : Disabled
User Defined (Private) Network Drop Unicast : Disabled
Encrypted Traffic Analytics : No
Protected Management Frame - 802.11w : Yes
EAP Type : Not Applicable
VLAN Override after Webauth : No
VLAN : VLAN0011
Multicast VLAN : 0
WiFi Direct Capabilities:
 WiFi Direct Capable
                              : No
Central NAT : DISABLED
Session Manager:
  Point of Attachment : capwap 90000006
 IIF ID : 0x9000006
Authorized : TRUE
 Session timeout : 1800
 Common Session ID: 000000000000000076750C17
 Acct Session ID : 0x0000000
 Auth Method Status List
  Method : SAE
  Local Policies:
  Service Template : wlan svc default-policy-profile local (priority 254)
   VLAN : VLAN0011
   Absolute-Timer
                   : 1800
  Server Policies:
 Resultant Policies:
               VLAN Name
                               : VLAN0011
   VLAN
                   : 11
   Absolute-Timer : 1800
DNS Snooped IPv4 Addresses : None
DNS Snooped IPv6 Addresses : None
Client Capabilities
  CF Pollable : Not implemented
  CF Poll Request : Not implemented
  Short Preamble : Not implemented
  PBCC : Not implemented
 Channel Agility : Not implemented
 Listen Interval : 0
Fast BSS Transition Details :
 Reassociation Timeout : 0
11v BSS Transition : Implemented
11v DMS Capable : No
QoS Map Capable : Yes
FlexConnect Data Switching : N/A
```

```
FlexConnect Dhcp Status : N/A
FlexConnect Authentication : N/A
Client Statistics:
  Number of Bytes Received from Client : 21757
  Number of Bytes Sent to Client : 4963
  Number of Packets Received from Client : 196
 Number of Packets Sent to Client : 37
 Number of Policy Errors : 0
 Radio Signal Strength Indicator : -72 dBm
 Signal to Noise Ratio : 20 dB
Fabric status : Disabled
Radio Measurement Enabled Capabilities
 Capabilities: Neighbor Report, Passive Beacon Measurement, Active Beacon Measurement,
Table Beacon Measurement
Client Scan Report Time : Timer not running
Client Scan Reports
Assisted Roaming Neighbor List
```

To view the number of SAE authentications using the H2E and HnP, use the following command:

```
Device# show wireless stats client detail Total Number of Clients : 0 \,
```

```
Protocol Statistics
```

```
_____
Protcol Client Count
802.11b
              : 0
802.11g
               : 0
802.11a
              : 0
802.11n-2.4GHz : 0
802.11n-5 GHz
               : 0
802.11ac
               : 0
802.11ax-5 GHz
               : 0
802.11ax-2.4 GHz
              : 0
 802.11ax-6 GHz
              : 0
Current client state statistics:
   _____
                        _____
 Authenticating : 0
 Mobility
                 : 0
 IP Learn
                 : 0
 Webauth Pending
                 : 0
 Run
                 : 0
 Delete-in-Progress
                : 0
Client Summary
_____
Current Clients : 0
Excluded Clients: 0
Disabled Clients: 0
Foreign Clients : 0
Anchor Clients : 0
Local Clients : 0
Idle Clients : 0
Locally Administered MAC Clients: 0
client global statistics:
_____
                                     _____
                                 : 0
Total association requests received
Total association attempts
                                  : 0
```

I

| Total FT/LocalAuth requests                                  | :  | 0      |                 |   |   |
|--------------------------------------------------------------|----|--------|-----------------|---|---|
| Total association failures                                   | :  | 0      |                 |   |   |
| Total association response accepts                           | :  | 0      |                 |   |   |
| Total association response rejects                           | :  | 0      |                 |   |   |
| Total association response errors                            | :  | 0      |                 |   |   |
| Total association failures due to exclusion list             |    | :      | 0               |   |   |
| Total association drops due to multicast mac                 | :  | 0      |                 |   |   |
| Total association drops due to random mac                    | :  | 0      |                 |   |   |
| Total association drops due to throttling                    | :  | 0      |                 |   |   |
| Total association drops due to unknown bssid                 | :  | 0      |                 |   |   |
| Total association drops due to parse failure                 | :  | 0      |                 |   |   |
| Total association drops due to other reasons                 | :  | 0      |                 |   |   |
| Total association requests wired clients                     | :  | 0      |                 |   |   |
| Total association drops wired clients                        | :  | 0      |                 |   |   |
| Total association success wired clients                      | :  | 0      |                 |   |   |
| Total peer association requests wired clients                | :  | 0      |                 |   |   |
| Total peer association drops wired clients                   | :  | 0      |                 |   |   |
| Total peer association success wired clients                 | :  | 0      |                 |   |   |
| Total association success wifi direct clients                | :  | 0      |                 |   |   |
| Total association rejects wifi direct clients                | :  | 0      |                 |   |   |
| Total association response errors                            | :  | 0      |                 |   |   |
| Total 11r ft authentication requests received                | :  | 0      |                 |   |   |
| Total llr ft authentication response success                 | :  | 0      |                 |   |   |
| Total llr ft authentication response failure                 | :  | 0      |                 |   |   |
| Total llr it action requests received                        | :  | 0      |                 |   |   |
| Total llr it action response success                         | :  | 0      |                 |   |   |
| Total llr it action response failure                         | :  | 0      |                 |   |   |
| Total IIr PMKRU-Name mismatch                                | :  | 0      |                 |   |   |
| Total IIr PMKRI-Name mismatch                                | :  | 0      |                 |   |   |
| Total IIr MUID mismatch                                      | :  | 0      |                 |   |   |
| Total AID allocation failures                                | :  | 0      |                 |   |   |
| Total AlD free failures<br>Total Room Agross Policy Profiles | :  | 0      |                 |   |   |
| Total Roam attempts                                          | •  | 0      |                 |   |   |
| Total CCKM roam attempts                                     | :  | 0      |                 |   |   |
| Total llr roam attempts                                      | :  | 0      |                 |   |   |
| Total llr clow roam attempts                                 | :  | 0      |                 |   |   |
| Total 11i fast roam attempts                                 | :  | 0      |                 |   |   |
| Total 11; slow roam attempts                                 | :  | 0      |                 |   |   |
| Total other roam type attempts                               | ;  | 0      |                 |   |   |
| Total roam failures in dot11                                 |    | 0      |                 |   |   |
|                                                              | •  | Ũ      |                 |   |   |
| Total WPA3 SAE attempts                                      | :  | 0      |                 |   |   |
| Total WPA3 SAE successful authentications                    | :  | 0      |                 |   |   |
| Total WPA3 SAE authentication failures                       | :  | 0      |                 |   |   |
| Total incomplete protocol failures                           | :  | 0      |                 |   |   |
| Total WPA3 SAE commit messages received                      | :  | 0      |                 |   |   |
| Total WPA3 SAE commit messages rejected                      | •  | Ũ      |                 | : | 0 |
| Total unsupported group rejections                           |    |        |                 |   | 0 |
| Total PWE method mismatch for SAE Hash to Elem               | en | t comm | it received     | : | 0 |
| Total PWE method mismatch for SAE Hunting And                | Pe | cking  | commit received | : | 0 |
| Total WPA3 SAE commit messages sent                          | :  | 0      |                 |   |   |
| Total WPA3 SAE confirm messages received                     | :  | 0      |                 |   |   |
| Total WPA3 SAE confirm messages rejected                     | :  | 0      |                 |   |   |
| Total WPA3 SAE message confirm field mismatch                | :  | 0      |                 |   |   |
| Total WPA3 SAE confirm message invalid length                | :  | 0      |                 |   |   |
| Total WPA3 SAE confirm messages sent                         | :  | 0      |                 |   |   |
| Total WPA3 SAE Open Sessions                                 | :  | 0      |                 |   |   |
| Total SAE Message drops due to throttling                    | :  | 0      |                 |   |   |
| Total WPA3 SAE Hash to Element commit received               | :  | 0      |                 |   |   |
| Total WPA3 SAE Hunting and Pecking commit receive            | ed | : 0    |                 |   |   |
|                                                              |    |        |                 |   |   |
| Total Flexconnect local-auth roam attempts                   | :  | 0      |                 |   |   |
| Total AP 11i fast roam attempts                              | :  | 0      |                 |   |   |

| Total | AP  | 11i | slow   | roam   | attempts | : |
|-------|-----|-----|--------|--------|----------|---|
| Total | 11r | fle | ex roa | am att | lempts   | : |

## **Verifying WPA3 Transition Disable in WLAN**

To view the WLAN properties (transition disable) based on the WLAN ID, use the following command:

0 0

Device# show wlan id 7

| WLAN Profile Name : wl-sae                   |   |             |
|----------------------------------------------|---|-------------|
| Identifier                                   | : | 7           |
| Description                                  | : |             |
| Network Name (SSID)                          | : | wl-sae      |
| Status                                       | : | Enabled     |
| Broadcast SSID                               | : | Enabled     |
| Advertise-Apname                             | : | Disabled    |
| Universal AP Admin                           | : | Disabled    |
| Max Associated Clients per WLAN              | : | 0           |
| Max Associated Clients per AP per WLAN       | : | 0           |
| Max Associated Clients per AP Radio per WLAN | : | 200         |
| OKC                                          | : | Enabled     |
| Number of Active Clients                     | : | 0           |
| CHD per WLAN                                 | : | Enabled     |
| WMM                                          | : | Allowed     |
| WiFi Direct Policy                           | : | Disabled    |
| Channel Scan Defer Priority:                 |   |             |
| Priority (default)                           | : | 5           |
| Priority (default)                           | : | 6           |
| Scan Defer Time (msecs)                      | : | 100         |
| Media Stream Multicast-direct                | : | Disabled    |
| CCX - AironetIe Support                      | : | Disabled    |
| Peer-to-Peer Blocking Action                 | : | Disabled    |
| Configured Radio Bands                       | : | All         |
| Operational State of Radio Bands             |   |             |
| 2.4ghz                                       | : | UP          |
| 5ghz                                         | : | UP          |
| DTIM period for 802.11a radio                | : |             |
| DTIM period for 802.11b radio                | : |             |
| Local EAP Authentication                     | : | Disabled    |
| Mac Filter Authorization list name           | : | Disabled    |
| Mac Filter Override Authorization list name  | : | Disabled    |
| Accounting list name                         | : |             |
| 802.1x authentication list name              | : | Disabled    |
| 802.1x authorization list name               | : | Disabled    |
| Security                                     |   |             |
| 802.11 Authentication                        | : | Open System |
| Static WEP Keys                              | : | Disabled    |
| Wi-Fi Protected Access (WPA/WPA2/WPA3)       | : | Enabled     |
| WPA (SSN IE)                                 | : | Disabled    |
| WPA2 (RSN IE)                                | : | Enabled     |
| MPSK                                         | : | Disabled    |
| EasvPSK                                      | : | Disabled    |
| AES Cipher                                   | : | Enabled     |
| CCMP256 Cipher                               | : | Disabled    |
| GCMP128 Cipher                               | : | Disabled    |
| GCMP256 Cipher                               | : | Disabled    |
| Randomized GTK                               | : | Disabled    |
| WPA3 (WPA3 IE)                               | ; | Enabled     |
| AES Cipher                                   | : | Enabled     |
| CCMP256 Cipher                               | ; | Disabled    |
| GCMP128 Cipher                               | : | Disabled    |

| GCMP256 Cipher             | : | Disabled |
|----------------------------|---|----------|
| Auth Key Management        |   |          |
| 802.1x                     | : | Disabled |
| PSK                        | : | Enabled  |
| CCKM                       | : | Disabled |
| FT dotlx                   | : | Disabled |
| FT PSK                     | : | Disabled |
| Dot1x-SHA256               | : | Disabled |
| PSK-SHA256                 | : | Disabled |
| SAE                        | : | Enabled  |
| OWE                        | : | Disabled |
| SUITEB-1X                  | : | Disabled |
| SUITEB192-1X               | : | Disabled |
| Transition Disable         | : | Enabled  |
| CCKM TSF Tolerance (msecs) | : | 1000     |

To verify the client association who have used the transition disable, use the following command:

```
Device# show wireless client mac-address 2c33.7a5b.8fc5 detail
Client MAC Address : 2c33.7a5b.8fc5
Client MAC Type : Universally Administered Address
Client DUID: NA
Client IPv4 Address : 166.166.1.101
Client Username: N/A
AP MAC Address : 7c21.0d48.ed00
AP Name: APF4BD.9EBD.A66C
AP slot : 0
Client State : Associated
Policy Profile : po-sae
Flex Profile : N/A
Wireless LAN Id: 7
WLAN Profile Name: wl-sae
Wireless LAN Network Name (SSID): wl-sae
BSSID : 7c21.0d48.ed02
Connected For : 15 seconds
Protocol : 802.11n - 2.4 GHz
Channel : 11
Client IIF-ID : 0xa0000002
Association Id : 1
Authentication Algorithm : Simultaneous Authentication of Equals (SAE)
Idle state timeout : N/A
Session Timeout : 1800 sec (Remaining time: 1787 sec)
Session Warning Time : Timer not running
Input Policy Name : None
Input Policy State : None
Input Policy Source : None
Output Policy Name : None
Output Policy State : None
Output Policy Source : None
WMM Support : Enabled
U-APSD Support : Disabled
Fastlane Support : Disabled
Client Active State : In-Active
Power Save : OFF
Supported Rates : 1.0,2.0,5.5,6.0,9.0,11.0,12.0,18.0,24.0,36.0,48.0,54.0
AAA QoS Rate Limit Parameters:
QoS Average Data Rate Upstream : 0 (kbps)
QoS Realtime Average Data Rate Upstream : 0 (kbps)
QoS Burst Data Rate Upstream : 0 (kbps)
QoS Realtime Burst Data Rate Upstream : 0 (kbps)
QoS Average Data Rate Downstream : 0 (kbps)
OoS Realtime Average Data Rate Downstream : 0 (kbps)
QoS Burst Data Rate Downstream : 0 (kbps)
QoS Realtime Burst Data Rate Downstream : 0 (kbps)
```

Mobility: Move Count : 0 Mobility Role : Local Mobility Roam Type : None Mobility Complete Timestamp : 05/16/2021 11:18:14 UTC Client Join Time: Join Time Of Client : 05/16/2021 11:18:14 UTC Client State Servers : None Client ACLs : None Policy Manager State: Run Last Policy Manager State : IP Learn Complete Client Entry Create Time : 15 seconds Policy Type : WPA3 Encryption Cipher : CCMP (AES) Authentication Key Management : SAE AAA override passphrase : No Transition Disable Bitmap : 0x01 User Defined (Private) Network : Disabled User Defined (Private) Network Drop Unicast : Disabled Encrypted Traffic Analytics : No Protected Management Frame - 802.11w : Yes

I